### **Table of Contents**

| Rekomenduojami pirkimai                        | 1   |
|------------------------------------------------|-----|
| 1. Požymiai                                    | 1   |
| 2. MIN / MAX lygiai                            | . 2 |
| 3. Prekių paskirstymas iš pagrindinio sandėlio | 4   |
| 4. Ataskaita pagal prognozuojamus pirkimus     | 5   |

# Rekomenduojami pirkimai

## 1. Požymiai

Rekomenduojamų pirkimų ataskaitą galite peržiūrėti PIRKIMAI → Ataskaitos → Rekomenduojami pirkimai. Ši ataskaita naudojama pirkimo užsakymų kūrimui. Ataskaita gaunama užpildžius norimus parametrus ir spaudžiant mygtuką "ATASKAITA".

Galima pasirinkti norimus parametrus:

- 1. Tikrinti poreikį iki data, kuriai dienai skaičiuoti poreikį.
- 2. Rodyti prekes:
  - 1. "Su pareikalavimu" tik tos prekės, kurios yra pardavimų užsakymuose.
  - 2. "Su pareikalavimu (-)" prekės, kurias reikia grąžinti (perteklius).
  - 3. "Su sand kiekiu" kiekis pardavimų užsakymuose + sandėlio kiekis.
  - 4. "Be sandėlio kiekio" tik tos prekės, kurių sandėlio kiekis 0.
  - 5. "Su pardavimais" rodomos prekės, kurios turi parduotą kiekį arba yra pardavimų užsakymuose.
  - 6. "Visi" rodomos visos prekės.
  - "Su pareikalavimu + Su sand kiekiu + Su pardavimais" rodomos prekės, kurios turi sandėlio kiekį arba yra pardavimų užsakymuose, arba turi parduotą kiekį.
- 3. Rodyti parodys kiek šiuo metu trūksta.
- 4. Skaičiuoti įvertins kiek reikia nurodytam laikotarpiui ir įtrauks į rekomendaciją.
- 5. Vertinti praėjusias dienas, kaip vyko pardavimai, kiek užsakyta ir t.t. ir kiek dienų į priekį skaičiuoti rezervą (pavyzdyje dešinėje 30 dienų).
- 6. Reikalingas kiek sistema rekomenduoja užsakyti.
- 7. Sukuria pirkimo užsakymus. Esant nurodytiems tiekėjams prekių kortelėse, paspaudus šį mygtuką, ataskaita atitinkamai sukurs tiek pirkimo užsakymų, kiek skirtingų tiekėjų nurodyta atfiltruotų prekių kortelėse. Pirkimo užsakymus bus galima siųsti tiekėjui ir užsakyti prekes.

| Rekomenduojami pirkimai                                                                                       |                                                                                                    |                                                                                                    |                                                                                                |                                                   |                                                                                                    |
|----------------------------------------------------------------------------------------------------|----------------------------------------------------------------------------------------------------|----------------------------------------------------------------------------------------------------|------------------------------------------------------------------------------------------------|---------------------------------------------------|----------------------------------------------------------------------------------------------------|
| Sandels                                                                                                    | Posicas Mana                                                                                               | ABC Klass                                                                                            | Titutinal powerkij (k.) 3-03-2019-16-23-20                                                     | Atakid candidal                                   | (Preixes duarriers, laskas)<br>(Preixia duarriers, laskas)                                                                                                    |
| Tokojas •                                                                                                    | Tieletjo klasa                                                                                             | Projektan 🔫                                                                                          | Vykdymas 8: * 3.02.2019 16.23.20                                                               | Jackjimo data<br>Kielda zandebile Statemon biekin | (Prohas duarrang laukas)<br>(pridatas laukas)                                                                                                    |
| Gamybos ienteies                                                                                              | Puska                                                                                                    | Objekton                                                                                             | Rational pagal Kodon 🖤                                                                         | Skalduod                                          | Sukarti jadojimus                                                                                                    |
| Phot. Bildeo                                                                                                  | (5040) ¥ (7pm) ¥                                                                                           | Kalba Univer #                                                                                       | Care familie · · ·                                                                             |                                                   | El peltes sandallarro                                                                                                    |
| Purchasing group                                                                                              | Producer                                                                                                   |                                                                                                    | Suberul                                                                                        |                                                   | Contract of the second second |
| Rodyl prekes So perekatevine                                                                                  | • 1 <sup>2</sup> Tk.v                                                                                      | halnj                                                                                                | Hokaldyti T                                                                                    |                                                   | Paktectice preide                                                                                                    |
| Especiel purchase order data<br>Ratkalingati Soloreny kielo ¥<br>Suma ¥                                       | Učtedymen<br>51% - Projektas Popikloma prekes inform<br>- Elokuidyli gamybų darbootejamo Talikai           | Without purchase order  acija      Hexandrinis      Utidarytas     Sandalia      Nunalymai nuo sanda | Gamybos limiteles     Oxdees     Oxdees     Oxdees     Oxdees     Oxdees     Oxdees     Oxdees | jveriinti pakuotaa<br>No 🔻 🖸 Geležaa              |                                                                                                    |
| Rolpt T 4.012019 3.0230                                                                                       | 19 38 Benes Bullal Sandels Projektas                                                                       | Hokaidyti pardavirnus                                                                                | Padapi Brus Spandett AlASKATA                                                                  |                                                   |                                                                                                    |
| Kodan Aprolymus Haina Sandilyje Part. v<br>DDA_PHPR_D 0.00 8.00<br>PLD 2ndan 0.00<br>2.5mm 0.00<br>2.5mm 0.00 | daalayamacaa (gaanyka Risk silaalayamacaa ili gaanyk. Min. i<br>0.00 0.00 0.00 0.00<br>2.00 0.00 0.00 0.00 | lek, Maka, Kisk,<br>108 0.00 1.00<br>1.00 0.00 2.00<br>1.00                                          |                                                                                                |                                                   |                                                                                                    |

- Sandėlis įrašomas sandėlio kodas arba spustelėkite pelytės kairiuoju klavišu 2 kartus ir pasirinkite iš sąrašo ataskaita tikrins tik pasirinkto sandėlio prekių kiekį.
- Prekės klasė prekės klasės pasirinkimas, spustelėkite pelytės kairiuoju klavišu 2 kartus ir pasirinkite iš sąrašo į ataskaitą bus įtraukiamos tik tos prekės, kurios įeina į šią klasę.
- Tiekėjas įrašykite tiekėjo kodą arba spustelėkite pelytės kairiuoju klavišu 2 kartus ir pasirinkite iš sąrašo - į ataskaitą bus įtraukiamos tik tos prekės, kurias galima užsakyti iš šio tiekėjo. Neužpildžius šio lauko, bus vertinami visi tiekėjai.

- Tiekėjo klasė tiekėjo klasės pasirinkimas, spustelėkite pelytės kairiuoju klavišu 2 kartus ir pasirinkite iš sąrašo - į ataskaitą bus įtraukiamos tik tos prekės, kurias galima užsakyti iš tų tiekėjų, kurie įeina į šią klasę.
- Įvertinti pakuotes atsižvelgs į pakuotėje esantį kiekį, varnelė griežtas, neleis parinkti kiekio, kuris nesidalina iš pakuotės kiekio. Kiekis pakuotėje nusirodo prekės kortelėje Pakuotė 1 arba Pakuotė 2 laukeliuose.
- Vienu metu uždėjus varneles: Išskaidyti gamybą darbuotojams ir Gamybos lentelės galima bus padalinti kiekį darbuotojams ir atsiras mygtukas sukurti gamybos lenteles.

Ataskaitos stulpeliai: 'Reikalingas', 'Min kiekis', 'Max kiekis' skaičiuojami pagal tam tikrą logiką. Min, Maks. kiekiai aprašomi prekės kortelėje. Reikalingas kiekis = Pard. užsakymuose + Sąskaitose + Į gamybą + Maks. kiekis - Sandėlyje - Pirk. užsakymuose. Pateiktam pavyzdyje būtų 882+16+1+50-400-483=66

Ataskaitos spalvos: raudonos prekės eilutės rodo, kad jos yra reikalingos ir dar nėra jokiame pirkimo užsakyme, jei prekė juodos spalvos, jų kiekio pakanka arba jos jau yra įtrauktos į pirkimo užsakymą.

#### 2. MIN / MAX lygiai

Prekės minimalus ir maksimalus kiekis gali būti nurodomas kiekvieno sandėlio lygmenyje. Čia taip pat, galite matyti numatytus minimalius bei maksimalius prekių kiekius (jie nurodomi prekės kortelės pirmame burbuliuke **Prekės kodas→Minimumas** ir **Maksimumas**).

Jei yra nurodytos numatytos reikšmės, tačiau nenurodyti minimalūs ir maksimalūs kiekiai prie konkretaus sandėlio - vertinama numatytoji reikšmė. Jei minimalus ir maksimalus sandėlio kiekis nurodytas prie konkretaus sandėlio - atsižvelgiama į šias reikmes, t. y. nevertinamos reikšmės iš numatytųjų reikšmių.

| Prekės kodas             | 🔾 Kainoraštis      | O Pakeitimai    | O Pakeitimai | O Purchase items | ○ Sale items | Min/Maks lygis |
|--------------------------|--------------------|-----------------|--------------|------------------|--------------|----------------|
| Nustatytoji reikšmė      | e min. kiek.: 1, m | aks lygis: 1000 |              |                  |              |                |
| sandėlis l<br>Apjungimas | entyna             | MIN             | MAKS         |                  |              |                |
| BANDYMAS                 |                    | 200             | 500          |                  |              |                |
| BAINDYMASZ<br>GRAIS      | _                  | _               |              |                  |              |                |
| MANO                     |                    |                 |              |                  |              |                |
| PAGRINDINIS              |                    |                 |              |                  |              |                |
| SANDĖLIS_SN              |                    |                 |              |                  |              |                |
| SAVIKAJAN                |                    |                 |              |                  |              |                |

Jei prekės kortelėje pažymėta, kad prekė naudoja variantus, galėsime matyti min/max kiekius pagal variantus:

| ● Item      | Price formula | O Changes | O Changes | O Purchase items         | O Sale items | O Min/Max level | O Expense account | s O    |
|-------------|---------------|-----------|-----------|--------------------------|--------------|-----------------|-------------------|--------|
| GENERAL ITE | EM INFORMATIO | N         |           |                          |              |                 |                   |        |
| CODE        | VARIANTAI     |           |           | Class PREKE<br>Klasiu me | edis         | Type Stock it   | em                | Auto   |
| Bar code    |               |           |           | Stock                    |              | Object          |                   | Serial |
| Name        | VARIANTAI     |           |           |                          |              | Project         | _                 | SN cl  |
| Warning     |               |           |           |                          |              | Variant Yes     |                   | SN r   |
| Description |               |           |           |                          |              |                 |                   | U      |
| URL         |               |           |           |                          | Colour       | in reports      |                   | ✓ FF   |

Burbuliuke Prekių pardavimui apsirašomi prekių variantai:

| r. Kodas  | Variantas | Pavadinimas |  | Objektas | Nustatytas kiekis | Kaina be PVM Kaina su PVM |
|-----------|-----------|-------------|--|----------|-------------------|---------------------------|
| 1 DYDIS_M | M         | Dydis M     |  |          |                   |                           |
| 2 DYDIS_L | L         | Dydis L     |  |          |                   |                           |
| 3 DYDIS_S | S         | Dydis S     |  |          |                   |                           |
| 4         |           |             |  |          |                   |                           |

Burbuliuke **Min/Max lygis** prie kiekvieno sandėlio ir varianto galite nurodyti minimalų ir maksimalų kiekį:

| Prekės kodas 🛛 🔿 Kainorašti       | s O Pakeitimai      | O Pakeitimai | OPurchas | se items | Prekių pardavimui | O Min/Mak | s lygis 🔘 i | Išlaidų sąskaito |
|-----------------------------------|---------------------|--------------|----------|----------|-------------------|-----------|-------------|------------------|
| Nustatytoji reikšmė min. kiek.: 1 | l, maks lygis: 1000 |              |          |          |                   |           |             |                  |
| SANDĖLIS Lentyna<br>AP.IUNGIMAS   | MIN                 | MAKS         | L<br>MIN | MAKS     | MIN               | MAKS      | MIN         | S<br>MAKS        |
| BANDYMAS<br>BANDYMAS2             | _                   |              |          |          | 12                | 50        |             |                  |
| GPAIS                             | _                   | _            |          |          |                   | _         |             |                  |
| PAGRINDINIS                       | _                   |              | 6        | 20       | 13                | 55        |             |                  |
| SAVIKAIAN                         |                     |              |          |          |                   |           |             |                  |

A Jei naudojate daug sandėlių ir skirtingų variantų, kiekių konfigūracijų min/max funkcija pagal variantus bus išjungiama, t. y. min/max lygį gali nustatyti tik sandėliai.

A Prekių variantų skaičius, padaugintas iš duomenų bazės sandėlių skaičiaus, turi būti mažesnis nei 1000, kad būtų galima nustatyti variantais pagrįstą min/max prekių kiekį.

A Ši kontrolė yra prekės lygmenyje, tai reiškia, kad toje pačioje duomenų bazėje kai kurioms prekėms ši funkcija gali būti įjungta, o kitose išjungta.

Min / Max kiekius pagal sandėlius ir variantus galite stebėti ataskaitoje **Rekomenduojami pirkimai**, kurioje apskaičiuojamas optimalus reikalingų prekių kiekis.

| Rekomenduojami pirkimai        |                                                                |                                         |                                          |                                           |
|--------------------------------|----------------------------------------------------------------|-----------------------------------------|------------------------------------------|-------------------------------------------|
| Sandėlis PAGRINDINIS           | Prekės klasė                                                   | ABC Klasé 🔽 🗸                           | Tikrinti poreikį iki 16.06.2020 9:29:52  |                                           |
| Tiekėjas 🗸                     | Tiekėjo klasė                                                  | Projektas 🗸                             | [vykdymas iki 💙 30.06.2020               | Sandėl<br>Judėjimo data<br>Kiekis sandėly |
| Gamybos lentelės               | Preké VARIANTAI                                                | Objektas                                | Rūšiuoti pagal Kodas 🗸 🗸                 | C                                         |
| Prist. Būdas                   | (Būklė)                                                        | ✓ Kalba Lietuvių ✓                      | Gam. lentelė 🗸                           |                                           |
| Pirkimo grupė                  | Producer                                                       |                                         | Subtotal                                 |                                           |
| Rodyti prekes Su pareikalavim  | 1                                                              | Tik reikalingi                          | Išskaidyti 🗸 🗸 🗸                         |                                           |
| Expected purchase order date : | Užsakymas                                                      | Without purchase order                  | Exclude not produced                     |                                           |
| Reikalingas Sistemos kiekis    | SN Projektas Papildoma prekės infor                            | macija 🗌 Hierarchinis 🗌 Uždarytas       | Gamybos lentelės Orders                  | [vertinti paku                            |
| Suma 🗸 🗸                       | 🗌 Išskaidyti gamybą darbuotojams 🗌 Taškai                      | 🗌 Sandėlis 🛛 Nurašymai nuo sandėlio     | Prist. Būdas     Gross weight and volume | Ne 🗸                                      |
| Müügi periood 17.05.202        | 0 : 16.06.2020 30 dienos likučiai Adjust 0% Sandėlis           | Projektas Išskaidyti pardavimus         | Paslėpti filtrus                         | ✓ Spausdi                                 |
|                                |                                                                |                                         | Reikalingas                              |                                           |
| Kodas Variantas Aprašymas Kain | Sandėlyje Pard. užsakymuose Į gamyba Iškelti Pirk. užsakymuose | Iš gamyb. Įkelti Min. kiek. Maks. kiek. | Tuščia                                   |                                           |
| VARIANTA M VARIANTAI 5.0       | ) 5.00 1.00 0.00 <b>0.00</b> 0.00                              | 0.00 0.00 0.00 20.00                    | 51.00                                    |                                           |
| 2 Suma 360.0                   | 5.00 2.00 0.00 0.00 0.00                                       | 0.00 0.00                               | 72.00                                    |                                           |
| 1 sekundė(s)                   |                                                                |                                         |                                          |                                           |

#### 3. Prekių paskirstymas iš pagrindinio sandėlio

Ataskaitoje yra galimybė padaryti prekių paskirstymą iš pagrindinio sandėlio į norimus sandėlius, pagal nurodytus min/max kiekius.

Jeigu prekių kortelėse nenurodyti max kiekiai - sistema paskirstymą skaičiuos tik pagal minimalius kiekius.

- 1. Nurodykite iš kurio sandėlio darysite paskirstymą bei pažymėkite varnelę Atskiri sandėliai, kad vertintų kiekvieno sandėlio min/max kiekius atskirai.
- 2. Nurodyktie į kuriuos sandėlius norėsite daryti paskirstymą, galima nurodyti kelis sandėlius atskirtus kableliais.
- 3. Sugeneravus ataskaitą matysie infomraciją apie min/max kiekius.
- 4. Stulpelyje Reikalinga sistema rodys koks kiekis reikalingas. Kiekį galima koreguoti ranka.
- 5. Pažymėktie varneles ties tomis pozicijomis, kur norėsite daryti prekių perkėlimą arba spasuktie Parinkti viską.
- Paskutinis žingsnis paspausti mygtuką Sukurti judėjimus. Sistema sukurs tiek judėjimų, kiek bus skirtingų sandėlių.

| 2024/05/05 00                | D:41                               |                    |               |                |               | 5/            | 5              |           |              |              |             |                  |                  |                        | Rekomen                            | duojami pirkimai                                                                    |
|------------------------------|------------------------------------|--------------------|---------------|----------------|---------------|---------------|----------------|-----------|--------------|--------------|-------------|------------------|------------------|------------------------|------------------------------------|-------------------------------------------------------------------------------------|
| Rekomenduoiami               | pirkimai                           |                    |               |                |               |               |                |           |              |              |             |                  |                  |                        |                                    |                                                                                     |
| Sandël                       | is STOCK_01,S                      | 2                  | Prekės klasė  | 6              |               |               |                | ABC KI    | asė 🔽        |              | Π           | krinti poreikį i | ki 12.07.2022 9  | 9:41:28 1              | Atskiri sandėliai<br>Sandėlis MAIN | (Prekės duomenų laukas) V<br>(Prekės duomenų laukas) V<br>(Prekės duomenų laukas) V |
| Tiekėjas 🗸                   | • 🕀                                |                    | Tiekėjo klasė | •              |               |               | Projektas      | ~         |              |              | lvykd       | ymas iki 💊       | 12.07.2022 9     | 9:41:28                | Kiekis sandėlyje Sistemos kiekis   | (pridėtas laukas)                                                                   |
| Gamybos lentelé              | :5                                 |                    | Preké         | b              |               |               |                | Objektas  |              |              |             | Rūšiuoti pag     | al Kodas         | ~                      | Skaičiuoti 6                       | Sukurti judėjimus                                                                   |
| Prist. Būda                  | IS                                 | (Bűklê)            | ~             | (Tipas)        | ~             | ]             |                | Kalba     | Lietuvių 🗸   |              | Gam. lentel | •                | •                |                        |                                    | Sukurti pirkimo užsakyn                                                             |
| Pirkimo grup                 | é                                  |                    | Gamintojas    | 5              |               |               |                |           |              |              |             | Grupud           | oti 📃            | ~                      |                                    | Bendrinti Pagal atsargas Bükle                                                      |
| Rodyti preke                 | s Su pareikalavimu                 |                    |               |                | ~             | Tik reikali   | ngi            |           |              |              |             | Išskaidy         | rti              | ~                      |                                    | Paklausios prekės                                                                   |
| Numatoma pirkimo užsakymo da | ta :                               |                    | Užsakymas     | •              | 9             | Ð             | 0              | Be pirkim | o užsakymo   |              | 🗌 Išskirt   | nepagamint       | ą                |                        |                                    |                                                                                     |
| Reikalinga                   | s Sistemos kiekis V                | SN SN              |               |                | Projektas     | Papildoma pre | kės informacij | a 🗌 Hiera | rchinis 🗌 Už | ždarytas     |             | Gamybos          | i lentelés 🗌 U   | Jžsakymai              | [vertinti pakuotes                 |                                                                                     |
| Sum                          | a 🗸 🗸                              | 🗌 Išskaidyti       | gamybą darbuo | tojams         |               | Taškai        |                | Sand      | ėlis 🗌 Nu    | urašymai nu  | o sandėlio  | Prist. Būc       | las 🗌 B          | endras svoris ir tūris | Ne V Griežtas                      |                                                                                     |
| Skaičiuoti V Pardavim        | o laikotarpis 12.06.2022           | 12.07.2022 30      | dienos likuč  | iai Pritaikyti | 0 % Ot        | ijektas       | Projekta       | s         | Išskaidyti   | pardavimus   |             | <b>~</b>         | Paslépti filtrus | ·                      | Spausdinti ATASKAITA               |                                                                                     |
|                              |                                    |                    |               |                |               |               |                |           | 3            |              |             |                  |                  | 4                      | -                                  |                                                                                     |
| Kodas Aprašymas              | Kaina Sandėlis<br>Pasirinkli viska | Sandėlyje Pard. už | sakymuose į   | gamyba         | Iškelti Pirk. | užsakymuose   | Iš gamyb.      | Įkelti    | Min. kiek. M | aks. kiek. F | ardavimai   | PIRKIMAI         | Rezervas         | Reikalingas<br>Tuščia  |                                    |                                                                                     |
| 001-0072 Sandélo preké 001   | 0.00 STOCK 01                      | 0.00               | 0.00          | 0.00           | 0.00          | 0.00          | 0.00           | 0.00      | 10.00        | 0.00         | 0.00        | 0.00             | 0.00             | 10.00                  |                                    |                                                                                     |
|                              | 0.00 STOCK 02                      | 0.00               | 0.00          | 0.00           | 0.00          | 0.00          | 0.00           | 0.00      | 20.00        | 0.00         | 0.00        | 0.00             | 0.00             | 20.00                  |                                    |                                                                                     |
|                              | Pasirinkti viska MAIN              | 200.00             |               |                |               |               |                |           |              |              |             |                  | 30               |                        |                                    |                                                                                     |
| 1000-00001 Sandéio preké 002 | 0.00 STOCK 01                      | 0.00               | 0.00          | 0.00           | 0.00          | 0.00          | 0.00           | 0.00      | 15.00        | 0.00         | 0.00        | 0.00             | 0.00             | 15.00                  |                                    |                                                                                     |
|                              | 0.00 STOCK 02                      | 0.00               | 0.00          | 0.00           | 0.00          | 0.00          | 0.00           | 0.00      | 25.00        | 0.00         | 0.00        | 0.00             | 0.00             | 25.00                  |                                    |                                                                                     |
|                              | Pasirinkti viska MAIN              | 200.00             |               |                |               |               |                |           |              |              |             |                  | 40               |                        |                                    |                                                                                     |
| 1000001 Sandéio preké 003    | 0.00 STOCK 01                      | 0.00               | 0.00          | 0.00           | 0.00          | 0.00          | 0.00           | 0.00      | 11.00        | 0.00         | 0.00        | 0.00             | 0.00             | 11.00                  |                                    |                                                                                     |
|                              | 0.00 STOCK 02                      | 0.00               | 0.00          | 0.00           | 0.00          | 0.00          | 0.00           | 0.00      | 30.00        | 0.00         | 0.00        | 0.00             | 0.00             | 30.00                  |                                    |                                                                                     |
|                              | Pasirinkti viską MAIN              | 200.00             |               |                |               |               |                |           |              |              |             |                  | 0                |                        |                                    |                                                                                     |
| 1000002 Sandéio preké 004    | 0.00 STOCK 01                      | 0.00               | 0.00          | 0.00           | 0.00          | 0.00          | 0.00           | 0.00      | 15.00        | 0.00         | 0.00        | 0.00             | 0.00             | 15.00                  |                                    |                                                                                     |
|                              | 0.00 STOCK 02                      | 0.00               | 0.00          | 0.00           | 0.00          | 0.00          | 0.00           | 0.00      | 15.00        | 0.00         | 0.00        | 0.00             | 0.00             | 15.00                  |                                    |                                                                                     |
|                              | Pasirinkti viską MAIN              | 200.00             |               |                |               |               |                |           |              |              |             |                  | 0                |                        |                                    |                                                                                     |
| 100001 Sandéio preké 005     | 0.00 STOCK_01                      | 0.00               | 0.00          | 0.00           | 0.00          | 0.00          | 0.00           | 0.00      | 20.00        | 0.00         | 0.00        | 0.00             | 0.00             | 20.00                  |                                    |                                                                                     |
|                              | 0.00 STOCK 02                      | 0.00               | 0.00          | 0.00           | 0.00          | 0.00          | 0.00           | 0.00      | 22.00        | 0.00         | 0.00        | 0.00             | 0.00             | 22.00                  |                                    |                                                                                     |
|                              | Pasirinkti viską MAIN              | 200.00             |               |                |               |               |                |           |              |              |             |                  | 0                |                        |                                    |                                                                                     |
| 10 Suma                      |                                    | 1 000.00           | 0.00          | 0.00           | 0.00          | 0.00          | 0.00           | 0.00      | <u> </u>     |              | 0.00        |                  |                  | 183.00                 |                                    |                                                                                     |
| o sexunde(s)                 |                                    |                    |               |                |               |               |                |           |              |              |             |                  |                  |                        |                                    |                                                                                     |

5/5

#### 4. Ataskaita pagal prognozuojamus pirkimus

Sistemoje yra galimybė suformuoti konkretaus tiekėjo prekių likučių ataskaitą, kad matytume kokius prekių likučius turime nurodytuose (pasirinktuose) sandėliuose šiai dienai.

- Laukelyje "Rodyti prekes" pasirenkame reikiamą reikšmę iš sąrašo:

| umatama nirkim | Rodyti prekes | Su pareikalavimu+Su sand. kiekiu+Su pardavimais<br>Su pareikalavimu<br>Su pareikalavimu ( - )                              |                    |
|----------------|---------------|----------------------------------------------------------------------------------------------------|--------------------|
| umatoma pirkim | Reikalingas   | Su sand. kiekiu<br>Be sandėlio kiekio                                                                                      | prekės informacija |
|                | Suma          | Su pardavimais<br>Visi                                                                                                    | p cheo momacja     |
| Skaičiuoti     | Pardavino     | Su pareikalavimu+Su sand. kiekiu+Su pardavimais<br>nikolarpis 01,05,2020 - 30,11,2020 - 30 - dienos likučiui - Pritalityti | Sandélis           |

From: https://wiki.directo.ee/ - Directo Help

Permanent link: https://wiki.directo.ee/lt/otell\_aru\_soovitus?rev=1660829848

Last update: 2022/08/18 16:37

2024/05/05 00.41